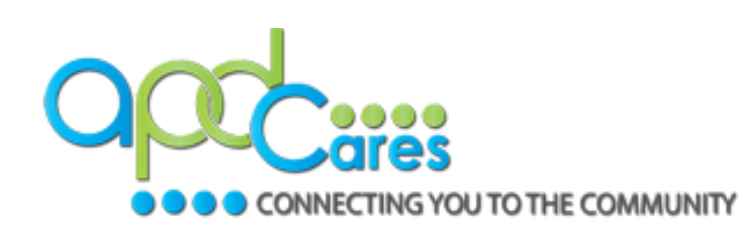

#### Step 1: You must have APD Providers selected in your profile

If you move to another area of the state, it is important that you select the correct <u>APD region</u>.

2.

**Group Selection** 

(Click any level to return to it)

Select: Affiliation

APD Providers Florida - General Florida A&M University Florida Department of Health

↑ / Location / Florida

Florida Department of Health Non-FT

Florida International University

Florida State University

| Manage Groups                                                    | Manage Groups                                                                                                    |
|------------------------------------------------------------------|----------------------------------------------------------------------------------------------------|
| Account                                                          | Join By Group Search                                                                                                    |
| Contact                                                          | National/Florida                                                                                                    |
| Address                                                          |                                                                                                    |
| Organization                                                     | Let a series and the series of the series of |
| Professional License Numb                                        | Join By Group Code                                                                                                    |
|                                                                  |                                                                                                    |
|                                                                  |                                                                                                    |
| Below are link                                                   | s to each region roster:                                                                                                    |
| Below are link<br>APD - Genera                                   | to each region roster:<br>1. Click the <b>pencil icon</b> .                                                                                                    |
| Below are link<br>APD - Genera<br>APD - Central                  | <ol> <li>Click the pencil icon.</li> <li>Select APD Providers</li> </ol>                                                                                                    |
| Below are link<br>APD - Genera<br>APD - Central<br>APD - Northes | <ul> <li>to each region roster:</li> <li>1. Click the pencil icon.</li> <li>2. Select APD Providers</li> <li>3. Click the region link that applies to</li> </ul>                                                                                                    |

#### **Step 2: Make sure your account information is correct**

ECTING YOU TO THE COMMUNITY

The email on your account must match the email APD's TRAIN Florida Support team has listed for your TRAIN Florida account.

You will see a message like this to verify your email address. Follow the prompts on the screen to complete the process or click the **Need help verifying your email** link for assistance.

**Your Profile** 

Your profile contains all y limited. For your convenie

Manage Groups

Account Contact

Address

Organization

Professional License N

Demographic Informati

Professional Role

Work Settings

| Account                                                                             | (Fields marked below are require                                                    |
|-------------------------------------------------------------------------------------|-------------------------------------------------------------------------------------|
| Email                                                                               |                                                                                     |
| @apdcares.org                                                                       | Re-send Email                                                                       |
| A verification email was sent to to verify your account. Need help verifying your e | apdcares.org. You will need to follow the instructions provided in that email mail? |
| vould like to allow TRAIN to send me notifications<br>◎ Yes ○ No                    | via email                                                                           |
|                                                                                     |                                                                                     |
| I would like to receive annual notifications to keep<br>Yes O No                    | ny account up to date                                                               |
| First Name                                                                          | Login Name                                                                          |
| D                                                                                   |                                                                                     |
| Middle Name                                                                         | User ID                                                                             |
|                                                                                     |                                                                                     |
| Last Name                                                                           | Deast Decouverd                                                                     |

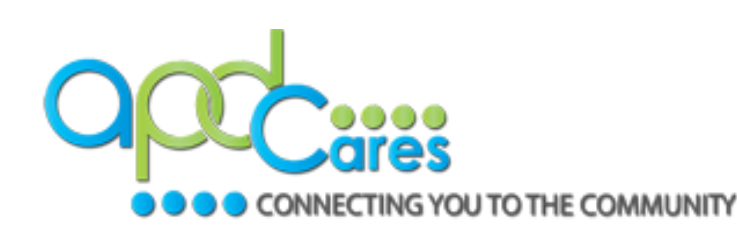

#### **Step 3: Organization**

- Organization Name: Enter APD Providers (Exactly)
- Department/Division: Enter Your Assigned Region (Example: Agency – Central)
- Bureau/Section: Enter agency's Provider ID Number (Example: Provider ID – 013086000, Leave blank if you do not have one)
- Title: Enter your Agency Name (As listed on the Provider Agreement; no abbreviations)

| Manage Groups        | Organization      | (Fields marked below are required) |
|----------------------|-------------------|------------------------------------|
| Account              | Organization Name | Department / Division              |
| Contact              | APD Providers     | Agency - Central                   |
| Address 1            |                   | Bureau / Section                   |
| Organization         |                   | Provider ID -                      |
| Professional License |                   | Title                              |
| Number               |                   | Agency Name                        |
|                      |                   |                                    |

If you change jobs and/or move to another area of the state, it is important that you select the correct <u>APD</u> region and list the name of your new agency.

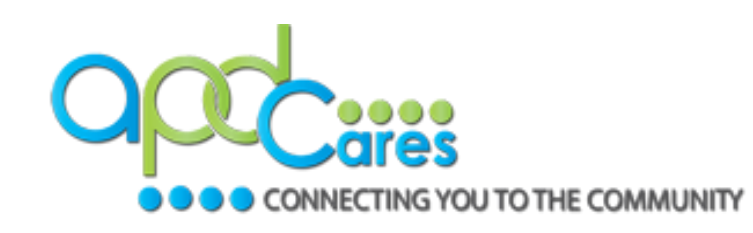

#### Step 3: Manage Groups (Cont.)

• Click Confirm these selections.

• Click Confirm Group Selections.

| Location / <u>Florida</u> / <u>APD Providers</u> |
|--------------------------------------------------|
| (Click any level to return to it)                |
| ✓ Confirm these selections                       |

| National/Florida<br>↓ APD Providers |                          | × |
|-------------------------------------|--------------------------|---|
|                                     | Confirm Group Salactions |   |
|                                     |                          |   |

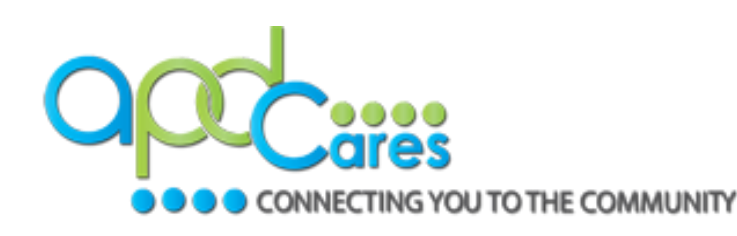

#### **Check your system requirements**

- Use a desktop or laptop when taking a course to ensure you can clearly view and access all course components.
- Review the **System Requirements** that are located under **TRAIN Florida's Help** page.
- Courses launched from TRAIN may have additional requirements. Please review the course description for each course for any additional system requirements.

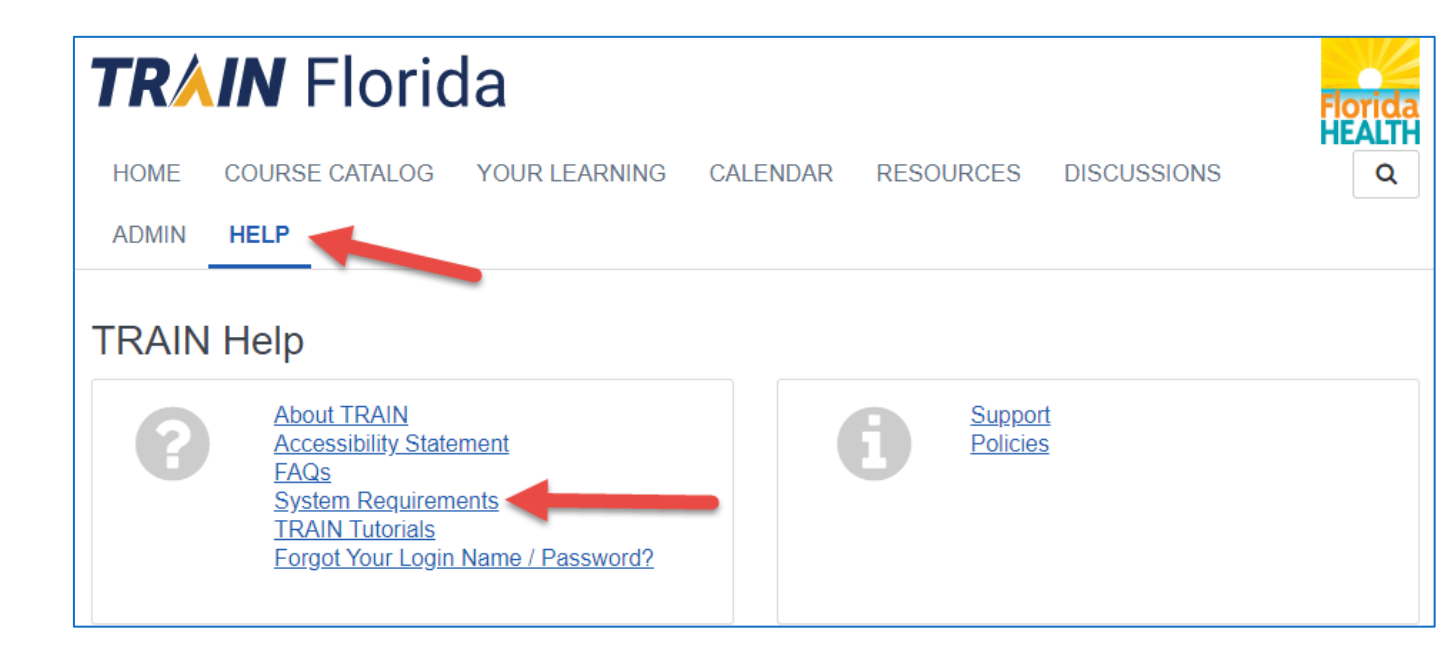

TRAIN Florida website URL: www.train.org/florida

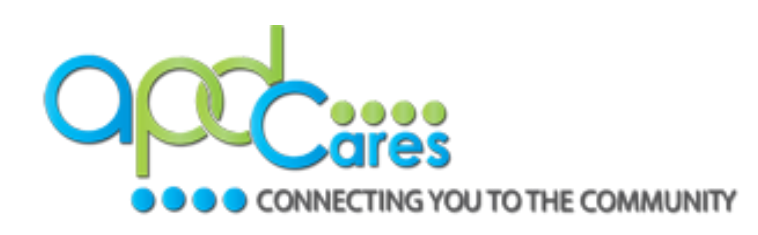

### TRAIN Florida – Log In

#### **Login Instructions**

- 1. Type your Login Name.
- 2. Type your **Password**.
- 3. Click Login.

| d           |
|-------------|
| Remember me |
| Login       |
|             |

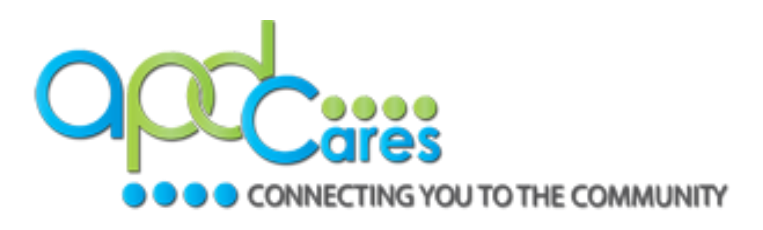

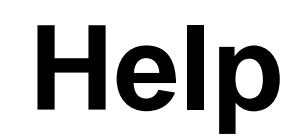

### For questions about your TRAIN Florida Account, contact APD's TRAIN Florida team at:

apd.lmssupport@apdcares.org